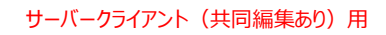

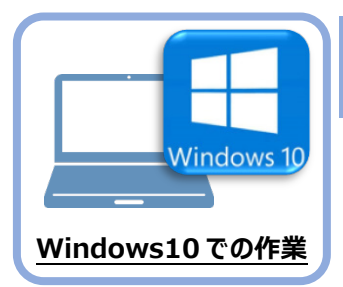

## セキュリティソフトの除外設定

セキュリティソフトに誤認識されてしまうと、起動や保存障害などの不具合が生じることがありま す。このような状態を事前に回避するため、弊社プログラムがウイルスの検出対象にならないよう に、セキュリティソフト側であらかじめ除外設定(検出対象から除外する設定)する手順につい て解説します。

## 7-1 除外設定の手順書を開く

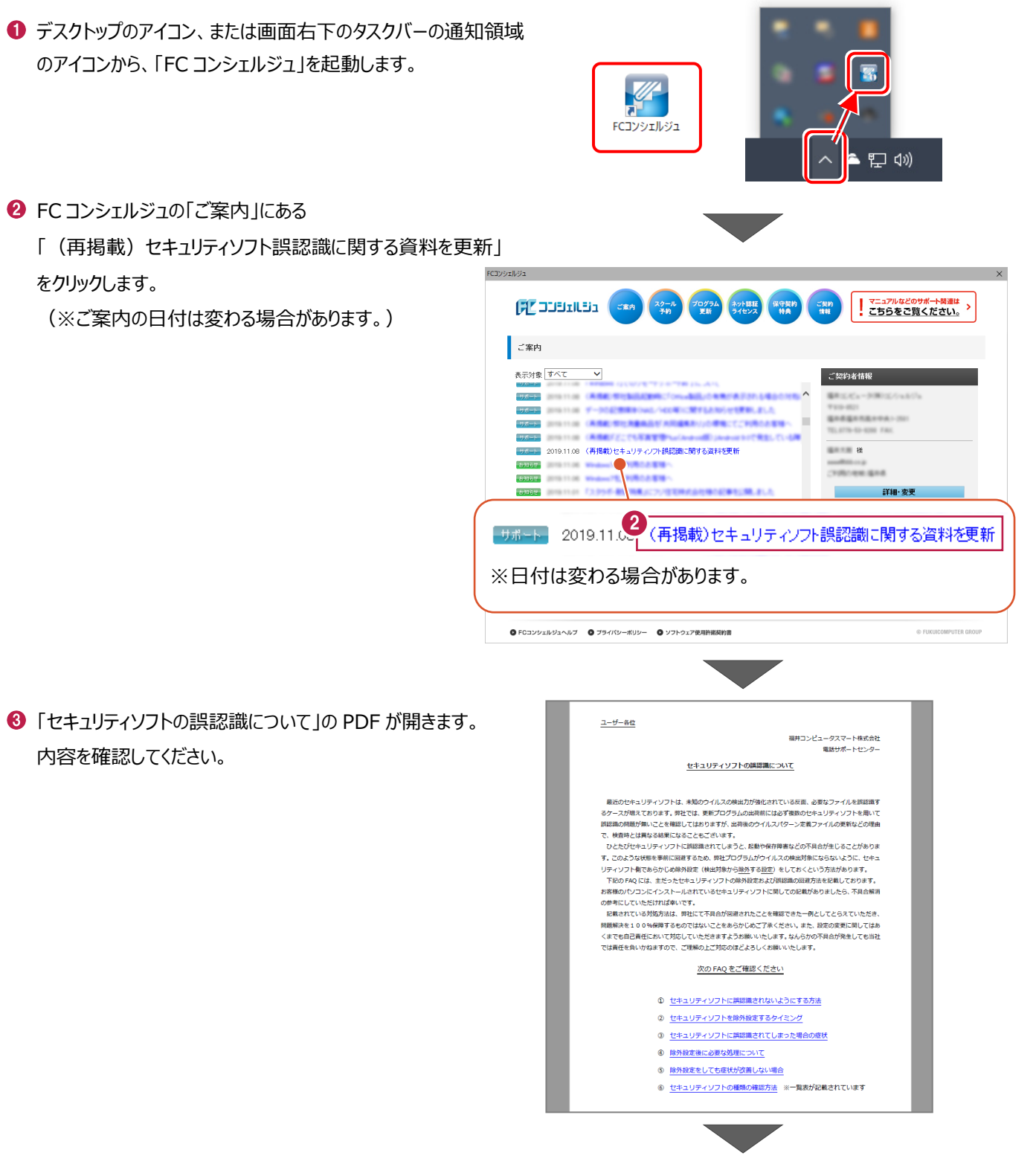

④「⑥ セキュリティソフトの確認方法」をクリックします。

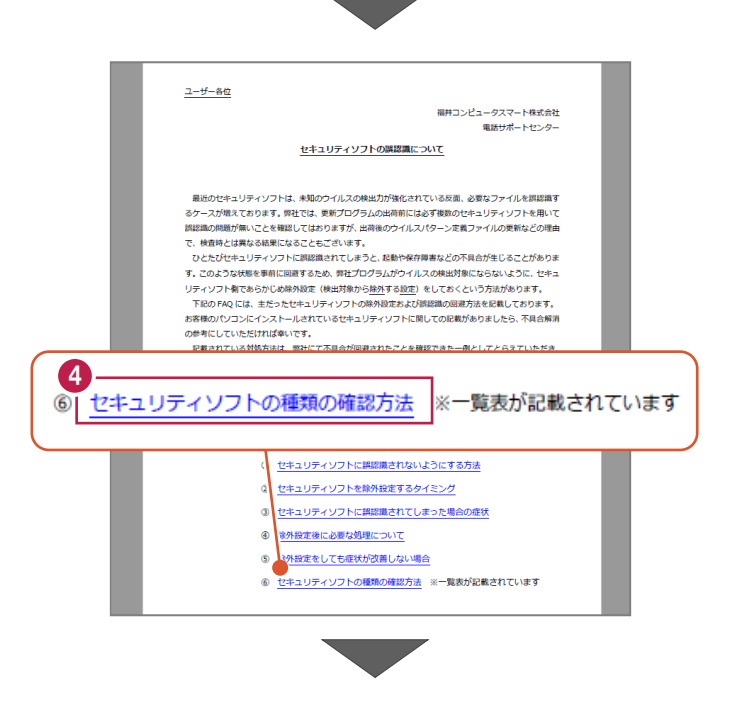

3 4 5 6 7

1 2

5 セキュリティソフトの FAQ が表示されます。

「製品別手順書」で、お使いになっているセキュリティ ソフトをクリックすると、除外設定の手順書が表示され ます。

手順書を参考にして、セキュリティソフトの除外設定 をおこなってください。

| FUKUI COMPUTER                              |                                                                                                    |                          |                                |                |               | 起動關連       |            |
|---------------------------------------------|----------------------------------------------------------------------------------------------------|--------------------------|--------------------------------|----------------|---------------|------------|------------|
| (検索したい語句を入力してください。                          |                                                                                                    |                          |                                |                |               | 7 <b>Q</b> |            |
| 起動関連>セキュリティソ                                | フト                                                                                                    |                          |                                |                |               |            |            |
| プログラム名                                      | 起動関連                                                                                                    | Ver.                     | -                              | ID             | SYS0028       | 更新日        | 2019/11/22 |
| Q:目分のPCに入っている<br>A:デスクトップや通知領<br>次の一覧より、各セキ | 5セギュリティソフトの<br>域のアイコン、スター<br>ュリティソフトの除外                                                                                                    | を建築はどの<br>トメニュー<br>設定手順に | りようにして確認<br>・のプログラム名<br>「進めます。 | できます:<br>などでごる | か。<br>確認ください。 |            |            |
| 販売元                                         | 製品別手順書                                                                                                    |                          |                                |                |               |            |            |
| トレンドマイクロ                                    | ウイルスパスター クラウド Ver.16<br>*NTTフレッツウイルスクリア・セキュリティ対策ツールもごちら<br>ビジネスセキュリティ クライアント<br>ビジネスセキュリティ サーバー<br>ウイルスパスター コーポレートエディション(クライアント)<br>ウイルスパスター コーポレートエディション(サーバー) |                          |                                |                |               |            |            |
| シマンテック(ノートン)<br>シマンテック                      | ノートン インターネットセキュリティ<br>ノートン アンチウイルス<br>ノートン 360<br>エンドポイント プロテクション<br>エンドポイント プロテクション クラウド                                                                       |                          |                                |                |               |            |            |
| マイクロソフト                                     | セキュリティ エッセンシャルズ<br>マイクロソフト ディフェンダー<br>Windows セキュリティセンター                                                                                                    |                          |                                |                |               |            |            |
| ソースネクスト                                     | ウイルスセキュリティ ゼロ<br>スーパーセキュリティ ゼロ                                                                                                    |                          |                                |                |               |            |            |
| カスペルスキー                                     | インターネット セキュリティ(アンチウイルス)<br>※@Niftyの常時安全セキュリティ 24もこちら<br>エンドポイント セキュリティ                                                                                          |                          |                                |                |               |            |            |
| マカフィー                                       | リブセーフ インター                                                                                                    | ネットセキ:                   | ュリティ Ver.16                    |                |               |            |            |